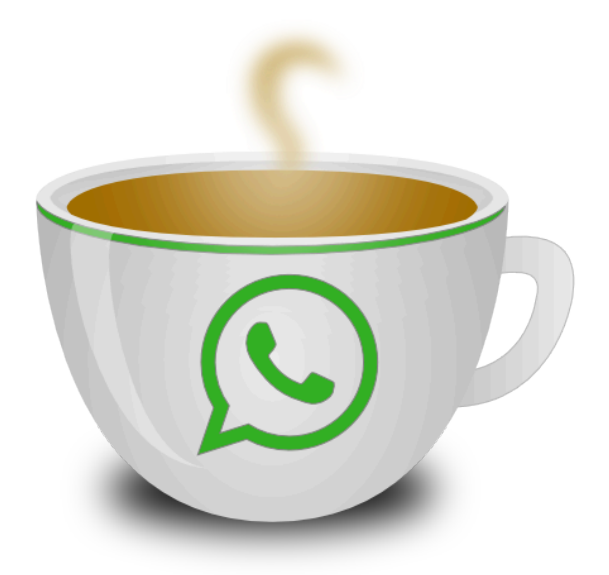

# Nibax Simply Sender

Manuale d'uso www.nibax.it

# Tabella contenuti

| 1. IMPORTANTE Legere prima di proseguire                                       | 3  |
|--------------------------------------------------------------------------------|----|
| 2. Installazione                                                               | 4  |
| 3. Creare un nuovo Account                                                     | 6  |
| 3. Caricare i numeri di telefono da un file excel                              | 9  |
| 4. Creazione messaggi                                                          | 12 |
| 4.1. Creazione di un nuovo profilo messaggi                                    | 13 |
| 4.2. Aggiungere un Tab per messaggi                                            | 14 |
| 4.3. Creare il testo del nuovo messaggio                                       | 15 |
| 5. Configurare i ritardi (intervallo di tempo tra un messaggio e l'altro)      | 17 |
| 6. Inviare solo il messaggio selezionato o tutti i messaggi del profilo        |    |
| 7. Anti Bann - Ridurre il rischio di Bann                                      | 19 |
| 8. Invio Messaggi                                                              | 20 |
| 9. Altre funzionalità                                                          | 22 |
| 9.1. Estrarre tutti i numeri di telefono presenti nel proprio account Whatsapp | 23 |
| 10. Implementazioni e sviluppi                                                 | 25 |
| 11. Suggerimenti per ridurre il rischio di bann da parte di Whatsapp           | 27 |
| 12. Come Riattivate un account Whatsapp Bannato                                | 29 |
|                                                                                |    |

# 1. IMPORTANTE Legere prima di proseguire

Il software NibaxSimplySender ha lo scopo di automatizzare l'invio di messaggi Whatsapp, i messaggi vengono inviati utilizzando l'account di Whatsapp che verrà collegato

Il software NibaxSimplySender non dispone di un sistema d'invio proprio ma bensi sfrutta Whatsapp per l'invio dei messaggi, pertanto qualsiasi malfunzionamento o blocco del servizio di Whatsapp si riperquote direttamente sulla funzionalità di NibaxSimplySender

Il fornitore del programma NibaxSimplySender garantisce la funzionalità di NibaxSimplySender nel momento dell'installazione se in seguito all'installazione Whatsapp cambia le politiche d'invio in alcun modo il fornitore potrà essere ritenuto responsabile del blocco del funzionamento di Nibaxsender.

Il fornitore ad ogni aggiornamento di Whatsapp farà il possibile per rirpristinare il servizio d'invio nel più breve tempo ma l'aggiornamento di NibaxSimplySender per funzionare con nuove politiche d'invio di Whatsapp potrebbe richiedere giorni o per assurdo potrebbe non essere più possibile adeguare Nibaxsender alle nuove politiche d'invio di Whatsapp

Anche in caso d'impossibilità di ripristinare il servizio a causa di un aggiornamento di Whatsapp un alcun caso di potrà ritenere il fornitore o l'autore del programma NibaxSimplySender responsabile di mancati guadagni o danni di alcun genere e il fornitore non è tenuto risarcire l'acquirente o restituire parte dell'importo versato per l'acquisto.

Prima dell'utilizzo di NibaxSimplySender leggere le note sopra e l'utilizzo di NibaxSimplySender significa aver accettato quanto sopra scritto

# 2. Installazione

- 1. Scaricare e guardare il video per l'installazione: <u>https://youtu.be/VwzToDgDTIc</u>
- 2. Scaricare e installare il programma node: <u>https://www.winlav.com/node.msi</u>
- 3. Dopodichè dovrete installare il node js nella finestra dei comandi:

Scrivete nella casella di ricerca di Windows: CMD e premete invio

| Prompt dei comandi × + ~                                                                                                    |
|----------------------------------------------------------------------------------------------------|
| Microsoft Windows [Versione 10.0.22621.2283]<br>(c) Microsoft Corporation. Tutti i diritti riservati.                                                         |
| C:\Users\nibax>                                                                                                    |
| l) poi scrivete: <b>npm i whatsapp-web.js -g</b>                                                                                                    |
| mpm × + ~                                                                                                    |
| Microsoft Windows [Versione 10.0.22621.2283]<br>(c) Microsoft Corporation. Tutti i diritti riservati.                                                         |
| C:\Users\Nibax-Acer>npm i whatsapp-web.js -g                                                                                                    |
| II) premete invio<br>III) attendere il completamento, <b>può durare anche 10 min</b><br>IV) quando l'installazione è completata vedrete scritto: <b>added</b> |
| 🖾 Prompt dei comandi X + V                                                                                                    |
| Microsoft Windows [Versione 10.0.22621.2134]<br>(c) Microsoft Corporation. Tutti i diritti riservati.                                                         |
| C:\Users\Nibax-Acer>npm i whatsapp-web.js -g<br>npm <mark>WARN</mark> deprecated puppeteer@13.7.0: < 19.4.0 is no longer suppo                                |
| added 119 packages in 5m                                                                                                    |
| 9 packages are looking for funding<br>run `npm fund` for details                                                                                              |

- 4. Scaricare il programma da: https://www.winlav.com/nibaxsimplysender.msi
- 5. Installare il programma lasciando le impostazioni di default

Vi apparirà un messaggio tipo questo:

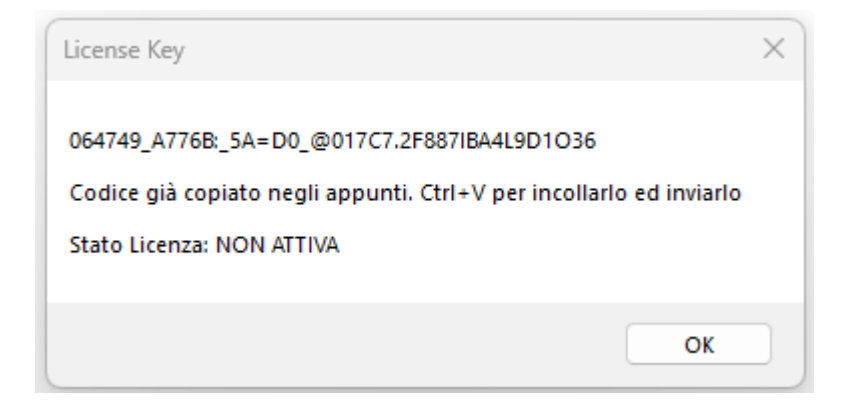

#### Premere su OK

| Nibax Simply Send | er 1.0 by Nibax   | Software www.nibax.it |                     |          |                         |
|-------------------|-------------------|-----------------------|---------------------|----------|-------------------------|
| Grap Tool 👻       |                   |                       |                     |          |                         |
| Numero            |                   |                       |                     |          |                         |
| Account #1        | ~                 | Aggiungi nuovo        | Eliminare l'account | Rinomina | Usa account selezionato |
| Stato: Starting   | account Account a | #1                    |                     |          |                         |
| States Statesing  |                   |                       |                     |          |                         |
| Carica file xls   | Colonna con Nu    | meri                  | ✓ —Mes              | saggi    |                         |
|                   |                   |                       | [1]                 | [2] [3   | ]                       |

Premere sul pulsante Invia Codice Licenza, si aprirà whatsapp web e verrà inviato un messaggio con il codice al numero 3931983596 per la egistrazione della vostra licenza

Potete già iniziare ad usare il programma ma fino a che la vostra licenza non verrà registrata dalla NibaxSoftware ad ogni messaggio che inviate verrà aggiunto un nostro banner

## 3. Creare un nuovo Account

1. Cliccare sul pulsante Aggiungi nuovom scrivi il nome dell'account (senza spazi) e premi il pulsante add

| Nibax Simply Sender 7.0 by Nibax Software | www.nibax.it                |                         |  |
|-------------------------------------------|-----------------------------|-------------------------|--|
| Grap Tool 👻 🛛 🔜 Clear                     |                             |                         |  |
| Acount's [ 0 ]                            |                             |                         |  |
| - Aggi                                    | ungi nuovo Eliminare l'acco | Usa account selezionato |  |
| Stato: Account Logedout must re login =>  | valin                       |                         |  |
|                                           | new account                 |                         |  |
| Altri strumenti 🔹 Incolla numeri 🛛 In     | co Account Name             |                         |  |
|                                           | Account1                    |                         |  |
|                                           |                             | Add                     |  |

2. Attendere che appaia il QR Code collegate il vostro account di Whatsapp (stessa procedura di Whatsapp web)

| Usa WhatsApp sul computer<br>1. Apri WhatsApp sul telefono.<br>2. Tocca Menu : o Impostazioni @ e seleziona Dispositivi collegati.<br>3. Tocca Collega un dispositivo. |  |
|----------------------------------------------------------------------------------------------------|--|

3. Una volta letto il QR Code, attendere qualche minuto finche non apparirà la finestra con scritto done

| DU | new account                  | a  |
|----|------------------------------|----|
|    |                              |    |
|    | Account Name                 | C  |
|    | Account1                     |    |
|    | b h h                        |    |
| -  | Add                          | -  |
|    |                              |    |
|    |                              |    |
|    |                              |    |
|    | Microsoft.VisualBasic.Core × |    |
|    |                              |    |
|    | Done                         |    |
|    |                              |    |
|    | ОК                           | hr |
|    |                              | μ  |
|    |                              | Nu |
| 1  |                              |    |
|    |                              |    |
|    |                              |    |
|    | Linked ok Wait 1 min         |    |
|    |                              |    |

4. Cliccare su OK e poi sul menù a discesa degli account, clicca sul nuovo account e poi clicca sul pulsante Usa account selezionato.

| Nibax Simply Sender 1.0           | by Nibax | Software  | www.nibax.it |                     |          |                         |
|-----------------------------------|----------|-----------|--------------|---------------------|----------|-------------------------|
| <br>Grap Tool 👻                   |          |           |              |                     |          |                         |
| Numero                            |          |           |              |                     |          |                         |
| p3665                             | ~        | Aggiu     | ingi nuovo   | Eliminare l'account | Rinomina | Usa account selezionato |
| Account #1<br>Account #2<br>p3665 |          | Account # | 1            |                     |          |                         |
| p3665                             |          |           |              |                     |          |                         |

5. Attendi qualche minuto fino a che non apparirà la scritta Account Ready

| Nibax Simply Sender 7 | .0 by Nibax Softw                       | ware www.nibax.it |               |         |
|-----------------------|-----------------------------------------|-------------------|---------------|---------|
| Grap Tool 👻       🔤 🤇 | Clear                                   |                   |               |         |
| Numero                |                                         |                   |               |         |
| Account1              | ~                                       | Aggiungi nuovo 📄  | Eliminare l'a | account |
| Stato: Account Rea    | ady to use => Acco<br>olonna con Numeri | unt1              | ~             | -M      |
|                       |                                         |                   |               | I       |
| Altri strumenti 👻     | Incolla numeri                          | Incolla Multiplo  | Pulisci       | p       |
|                       |                                         |                   |               |         |

# 3. Caricare i numeri di telefono da un file excel

1. Cliccare sul pulsante con i 3 puntini

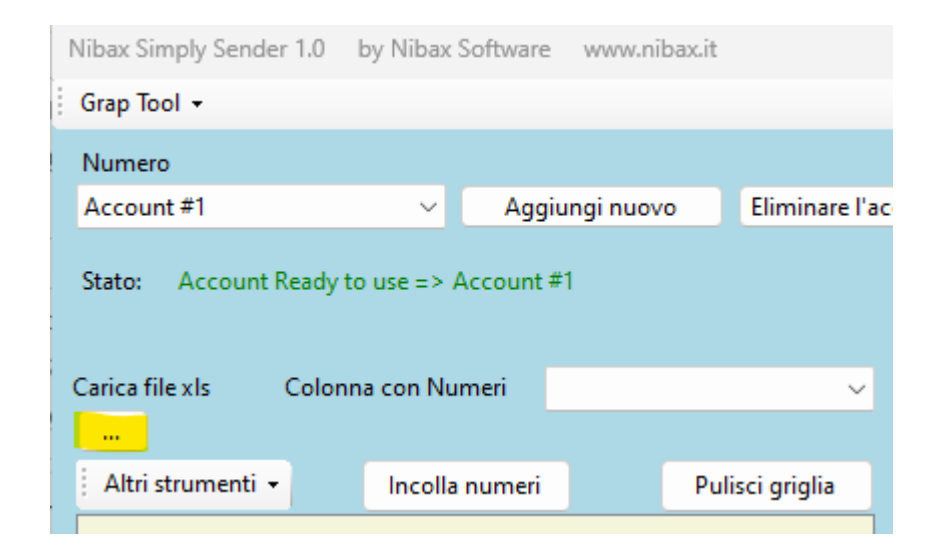

2. Scegliere il file excel e premere sul pulsante apri, se vuoi puoi scaricare un file di esempio da: <u>https://www.winlav.com/lista.xlsx</u>

| Nibax Simply Sender 1 | 1.0 by Nibax Software                                   | www.nil     | pax.it          |                  |                     |            |                    |         |   |
|-----------------------|---------------------------------------------------------|-------------|-----------------|------------------|---------------------|------------|--------------------|---------|---|
| Grap lool +           | 🔠 Apri                                                  |             |                 |                  |                     |            |                    |         | × |
| Account #1            | $\leftrightarrow$ $\rightarrow$ $\checkmark$ $\uparrow$ | <b>=</b> >  | Desktop > TEST1 |                  | ~                   | C Q (      | erca in TEST1      |         |   |
| Stato. Account Re     | Organizza 🔻 🛛 N                                         | uova cartel | la              |                  |                     |            | ≣ -                |         | 3 |
| Carica file xls C     | > 🌰 OneDrive                                            |             | Nome            | Ultima modifica  | Тіро                | Dimensione |                    |         |   |
| )                     |                                                         | -           | 🚺 lista.xlsx    | 12/03/2023 10:42 | Foglio di lavoro di | 12 KB      |                    |         |   |
| Altri strumenti 👻     | 📒 Google Drive                                          |             | LISTA-TEST.xlsx | 11/03/2023 23:07 | Foglio di lavoro di | 12 KB      |                    |         |   |
|                       | 🛄 Desktop                                               | *           |                 |                  |                     |            |                    |         |   |
|                       | 🛓 Download                                              | *           |                 |                  |                     |            |                    |         |   |
|                       | 📔 Documenti                                             | *           |                 |                  |                     |            |                    |         |   |
|                       | 🔀 Immagini                                              | *           |                 |                  |                     |            |                    |         |   |
|                       | 🕖 Musica                                                | *           |                 |                  |                     |            |                    |         |   |
|                       | 🔀 Video                                                 | *           |                 |                  |                     |            |                    |         |   |
|                       | avoro 🚞                                                 |             |                 |                  |                     |            |                    |         |   |
|                       | TIMMAGINI S                                             | ITO         |                 |                  |                     |            |                    |         |   |
|                       |                                                         | Nome file   | iista.xlsx      | <br>             |                     | ✓ Office   | Files (*.xlsx;*.xl | ls)     | ~ |
|                       |                                                         |             |                 |                  |                     |            | Apri               | Annulla |   |

3. Scegliere il nome della colonna che contiene i numeri dal menù a tendina

| I | Nibax Simply Sende                                                                             | er 1.0 by                                      | y Nibax S          | Software                                                    | www.nibax.                        | it        |                |                                         |                                                       |                                        |                                                                      |
|---|------------------------------------------------------------------------------------------------|------------------------------------------------|--------------------|-------------------------------------------------------------|-----------------------------------|-----------|----------------|-----------------------------------------|-------------------------------------------------------|----------------------------------------|----------------------------------------------------------------------|
| 1 | Grap Tool 👻                                                                                    |                                                |                    |                                                             |                                   |           |                |                                         |                                                       |                                        |                                                                      |
|   | Numero                                                                                         |                                                |                    |                                                             |                                   |           |                |                                         |                                                       |                                        |                                                                      |
|   | Account #1                                                                                     |                                                | ~                  | Aggiur                                                      | ngi nuovo                         | Eliminare | l'acco         | unt                                     | Rinomi                                                | ina                                    | Usa account selez                                                    |
|   | Stato: Account                                                                                 | Ready to u                                     | use => A           | Account #1                                                  |                                   |           |                |                                         |                                                       |                                        |                                                                      |
|   | Carica file xls                                                                                | Colonna                                        | con Nur            | meri <mark>Te</mark><br>Te                                  | lefono<br>lefono                  |           | <mark>~</mark> | Mess<br>[1]                             | aggi                                                  | [3]                                    | -                                                                    |
|   | Carica file xls                                                                                | Colonna                                        | con Nur            | meri <mark>Te</mark><br>Te<br>No                            | elefono<br>elefono<br>ome         |           | <u>-</u>       | Mess<br>[1]                             | aggi<br>[2]                                           | [3]                                    | ent le Cliente 🖤 *[]                                                 |
|   | Carica file xls<br><br>Altri strumenti +                                                       | Colonna                                        | con Nur<br>Incolla | meri <mark>Te</mark><br>Te<br>Numeri Pu                     | elefono<br>elefono<br>ome<br>unti |           |                | Mess<br>[1]<br>W *P<br>Ti inv           | aggi<br>[2]<br>PRONTO Mo<br>vitiamo in                | [3]<br>ODA• Ge<br>oltre a              | ent.Le Cliente 🖤 *[]<br>venirci a trovare in                         |
|   | Carica file xls<br><br>Altri strumenti <del>-</del><br>Telefono                                | Colonna<br>Nome                                | con Nur<br>Incolla | meri <mark>Te</mark><br>Te<br>No<br>numeri Pu<br>Punti      | elefono<br>elefono<br>ome<br>unti |           |                | Mess<br>[1]<br>• •P<br>Tiinv<br>Perte   | aggi<br>[2]<br>RONTO Mo<br>vitiamo in<br>e ci sarà u  | [3]<br>DDA* Ge<br>oltre a<br>ino scor  | ent.Le Cliente 🖤 *[ <br>venirci a trovare in<br>nto del *15% su tutt |
|   | Carica file xls<br><br>Altri strumenti •<br>Telefono<br>3931983596                             | Colonna<br>Nome<br>Valenting                   | con Nur<br>Incolla | meri <mark>Te</mark><br>Te<br>No<br>numeri Pu<br>Punti<br>5 | elefono<br>elefono<br>ome<br>unti |           | <              | Mess<br>[1]<br>N •P<br>Tiinv<br>Perte   | aggi<br>[2]<br>RONTO Mo<br>vitiamo in<br>e ci sarà u  | [3]<br>DDA• Ge<br>oltre a<br>ino scor  | ent.Le Cliente 🖤 *[ <br>venirci a trovare in<br>nto del *15% su tutt |
|   | Carica file xls<br><br>Altri strumenti -<br>Telefono<br>3931983596<br>3285656023               | Colonna<br>Nome<br>Valentino<br>Agata          | con Nur<br>Incolla | meri Te<br>Te<br>numeri Pu<br>Punti<br>5<br>12              | elefono<br>elefono<br>ome<br>unti |           |                | Mess<br>[1]<br>W *P<br>Ti inv<br>Per te | aggi<br>[2]<br>PRONTO Mo<br>vitiamo in<br>e ci sarà u | [3]<br>DDA* Ge<br>oltre a<br>no scor   | ent.Le Cliente 🖤 *[ <br>venirci a trovare in<br>nto del *15% su tutt |
|   | Carica file xls<br><br>Altri strumenti •<br>Telefono<br>3931983596<br>3285656023<br>3455097673 | Colonna<br>Nome<br>Valentino<br>Agata<br>ALICE | con Nur<br>Incolla | meri Te<br>Te<br>No<br>Numeri Pu<br>Punti<br>5<br>12<br>19  | elefono<br>elefono<br>ome<br>unti |           |                | Mess<br>[1]<br>••P<br>Ti inv<br>Per te  | aggi<br>[2]<br>RONTO Mo<br>vitiamo in<br>e ci sarà u  | [ 3 ]<br>DDA* Ge<br>oltre a<br>no scor | ent.Le Cliente 🖤 *[ <br>venirci a trovare in<br>nto del *15% su tutt |

4. Se necessario aggiungere il prefisso 39 davanti ai numeri, cliccare sul menù a tendina Altri Strumenti

| Nibax Simply Sender 1.0                                                                                    | by Nibax S                               | oftware w                                | ww.nibax.it |                   |     |
|----------------------------------------------------------------------------------------------------|------------------------------------------|------------------------------------------|-------------|-------------------|-----|
| Grap Tool 👻                                                                                                |                                          |                                          |             |                   |     |
| Numero                                                                                                    |                                          |                                          |             |                   |     |
| Account #1                                                                                                 | ~                                        | Aggiungi                                 | i nuovo     | Eliminare l'ac    | cco |
| Stato: Account Ready                                                                                       | to use => A                              | ccount #1                                |             |                   |     |
| Carica file xls Color                                                                                      | nna con Nun                              | neri Telef                               | ono         | ~                 |     |
| Carica file xls Color<br><br>Altri strumenti 🗸                                                             | nna con Nun<br>Incolla r                 | neri Telef                               | iono<br>Pul | ∽<br>isci griglia |     |
| Carica file xls Color<br><br>Altri strumenti -<br>Chek xls list Num                                        | nna con Nun<br>Incolla r<br>nber's       | neri Telef<br>numeri<br>Punti            | iono<br>Pul | ∽<br>isci griglia |     |
| Carica file xls Color<br><br>Altri strumenti -<br>Chek xls list Num<br>Add Country Con                     | nna con Nun<br>Incolla r<br>nber's<br>de | neri Telef<br>numeri<br>Punti<br>5       | iono<br>Pul | ∽<br>isci griglia |     |
| Carica file xls Color<br><br>Altri strumenti -<br>Chek xls list Num<br>Add Country Coo<br>3285656023 Agata | Incolla r<br>Incolla r<br>nber's<br>de   | neri Telef<br>numeri<br>Punti<br>5<br>12 | iono<br>Pul | ∽<br>isci griglia |     |

5. Poi su Add Country Code

|   | Nibax Simply Sender | 1.0 by Nibax Software www.nibax.it                                    |
|---|---------------------|-----------------------------------------------------------------------|
| 1 | Grap Tool 👻         |                                                                       |
|   | Numero              |                                                                       |
|   | Account #1          | <ul> <li>Aggiungi nuovo</li> <li>Eliminare l'accordination</li> </ul> |
|   | Stato: Account F    | leady to use => Account #1                                            |
|   | Carica file xls     | Colonna con Numeri 🛛 Telefono 🗸 🗸                                     |
|   |                     |                                                                       |
|   | Altri strumenti 👻   | Incolla numeri Pulisci griglia                                        |
|   | Telefono            |                                                                       |
|   | 3931983596          | Lista dei paesi                                                       |
|   | 3455097673          | Abkhazia : 7840 V                                                     |
|   | 3484694707          |                                                                       |
|   | 3200664189          | Codice: 39                                                            |
|   | 3456457891          | Aggiungi davanti a tutti i Numeri                                     |
|   | 3664666934          | Aggiungi davanti a tutti i Numen                                      |
|   |                     |                                                                       |

6. Scrivere 39 sul campo codice e poi premere sul pulsante Aggiungi davanti a tutti i Numeri

4. Creazione messaggi

# 4.1. Creazione di un nuovo profilo messaggi

### 1. Cliccare sul pulsante Nuovo

| Nibax Simply Sende | er 1.0 by Nibax Softw | vare www.niba  | x.it             |          |                 |         |             |       |         |                   |            | ×                    |
|--------------------|-----------------------|----------------|------------------|----------|-----------------|---------|-------------|-------|---------|-------------------|------------|----------------------|
| Grap Tool 👻        |                       |                |                  |          |                 |         |             |       |         |                   |            |                      |
| Numero             |                       |                |                  |          |                 |         |             |       |         |                   |            | elete All Account's  |
| Account #1         | ~ 4                   | Aggiungi nuovo | Eliminare l'acco | ount     | Rinomina        | Usa acc | ount selezi | onato |         |                   | М          | ostra Codice Licenza |
| Stato: Account     | Ready to use => Accou | unt #1         |                  |          |                 |         |             |       |         |                   |            | nvia Codice Licenza  |
| <i>.</i>           |                       |                |                  |          |                 |         |             |       |         |                   |            |                      |
| Carica file xls    | Colonna con Numeri    | Telefono       | ~                | Messagg  | μ               |         |             |       |         |                   |            |                      |
|                    |                       |                |                  |          |                 |         |             |       |         |                   |            |                      |
| Altri strumenti    | - Incolla num         | ieri           | Pulisci griglia  |          |                 |         |             |       |         |                   |            |                      |
| Telefono           | Nome                  | Punti          |                  |          |                 |         |             |       |         |                   |            |                      |
| 3931983596         | Valentino             | 5              |                  |          |                 |         |             |       |         |                   |            |                      |
| 3285656023         | Agata                 | 12             |                  |          |                 |         |             |       |         |                   |            |                      |
| 3455097673         | ALICE                 | 19             |                  |          |                 |         |             |       |         |                   |            |                      |
| 3484694707         | Angela                | 26             |                  |          |                 |         |             |       |         |                   |            |                      |
| 3200664189         | Angela                | 33             |                  |          |                 |         |             |       |         |                   |            |                      |
| 3456457891         | Anna -                | 40             |                  |          |                 |         |             |       |         |                   |            |                      |
| 3664666934         | Anna Maria            | 47             |                  |          |                 |         |             |       |         |                   |            |                      |
| 3285656023         | Annalisa              | 54             |                  |          |                 |         |             |       |         |                   |            |                      |
| 3801570131         | Antonella             | 61             |                  |          |                 |         |             |       |         |                   | _          |                      |
| 3209096479         | CRISTIANA             | 68             |                  |          |                 |         |             |       | *       | Rimuovi messaggio | o 🍶 Aggiur | ngi Nuovo messaggio  |
| 3477660812         | Daniela               | 75             |                  | Profilo  | 1               | ~       | Carico      | Salva | Elimina |                   |            |                      |
| 3398907514         | DANILA                | 82             |                  |          |                 | _       |             |       |         |                   |            |                      |
| 3280188189         | Donato                | 89             |                  |          |                 |         | Nuovo       |       |         |                   |            |                      |
| 3292928613         | Elena                 | 96             |                  | Configur | razione ritardo |         |             |       |         |                   |            |                      |
| 3313897069         | Erina                 | 103            |                  | coningui | azione nuardo   |         |             |       |         |                   |            |                      |

### 2. Inserire in nome del profilo e premere il pulsante Crea

|         | 🌝 Crea nuovo Profilo 🛛 — 🗆 | ×             |
|---------|----------------------------|---------------|
|         | Nome del Profilo           |               |
|         | Profilo 1                  |               |
|         | Crea                       |               |
|         |                            | .:.           |
|         | 1                          | 🚡 Rimuovi mes |
| Profilo | 1 V Carico Salva Elimin    | a             |
|         | Nuovo                      |               |
|         |                            |               |

# 4.2. Aggiungere un Tab per messaggi

1. Cliccare sul pulsante Aggiungi Nuovo Messaggio

| [ | Messagg | i             |              |         |                   |                            |
|---|---------|---------------|--------------|---------|-------------------|----------------------------|
|   |         |               |              |         |                   |                            |
|   |         |               |              |         |                   |                            |
|   |         |               |              |         |                   |                            |
|   |         |               |              |         |                   |                            |
|   |         |               |              |         |                   |                            |
|   |         |               |              |         |                   |                            |
|   |         |               |              |         |                   |                            |
|   |         |               |              |         |                   |                            |
|   |         |               |              |         |                   |                            |
|   |         |               |              |         |                   |                            |
|   |         |               |              | -       | Rimuovi messaggio | 🚋 Aggiungi Nuovo messaggio |
|   | Profilo | Profilo 1 🛛 🗸 | Carico Salva | Elimina |                   |                            |
|   |         |               | Nuovo        |         |                   |                            |
|   |         |               |              |         |                   |                            |

2. Inserire il nome del messaggio e premere sul pulsante Crea

| Messaggi            |                                                 |
|---------------------|-------------------------------------------------|
|                     | 🌝 Crea Tab Messaggi — 🗆 🗙                       |
|                     | Nome della Tab                                  |
|                     | Msg 1                                           |
|                     | Colore testo Sfondo                             |
|                     | Сгеа                                            |
|                     | li.                                             |
|                     | 📜 Rimuovi messaggio  🍶 Aggiungi Nuovo messaggio |
| Profilo Profilo 1 V | Carico Salva Elimina                            |
|                     | Nuovo                                           |

# 4.3. Creare il testo del nuovo messaggio

1. Scrivere il messaggio nel riquedro bianco, utilizzare le [[ ]] per contenere le variabili che verranno sostituire in fase d'invio con i valori presenti nelle rispettive colonne. Esempio:

Gent.le Cliente [[Nome]] il suo totale punti è [[Punti]]

Il messaggio verrà inviato come: Gent.le Cliente Valentino il suo totale punti è 5

2. Se si desidera inviare un file, un'immagine, etc, occore premere sul pulsante con i 3 puntini

| <ul> <li>Messagg</li> </ul> | ai                                               |                    |
|-----------------------------|--------------------------------------------------|--------------------|
| [ Msg 1 ]                   | 1                                                |                    |
| Gent.le c                   | :liente [[Nome]] il suo totale punti è [[Punti]] |                    |
| Aggiun<br>Nome d            | igi file<br>del file                             | Rimuovere          |
|                             | 🕌 Rimuovi messaggio 🍶 Aggiun                     | gi Nuovo messaggio |
| Profilo                     | Profilo 1 V Carico Salva Elimina                 |                    |
|                             | Nuovo                                            |                    |

3. Scegliere il file e premere il pulsante Apri

| 🍲 Apri                                                  |                   |                  |                     |            | ×       |
|---------------------------------------------------------|-------------------|------------------|---------------------|------------|---------|
| $\leftrightarrow$ $\rightarrow$ $\checkmark$ $\uparrow$ | > Desktop > TEST1 |                  | ~ (                 | C Cerca in | TEST1   |
| Organizza 🔻 Nuova ca                                    | artella           |                  |                     |            | ≣ • □ 0 |
| > 📥 OneDrive                                            | Nome              | Ultima modifica  | Тіро                | Dimensione |         |
|                                                         | 🔊 lista.xlsx      | 12/03/2023 14:54 | Foglio di lavoro di | 12 KB      |         |
| 늘 Google Drive 🖈                                        | LISTA-TEST.xlsx   | 11/03/2023 23:07 | Foglio di lavoro di | 12 KB      |         |
| 🛄 Desktop 🏾 🖈                                           | MODA.jpg          | 11/03/2023 23:27 | File JPG            | 83 KB      |         |
| 🛓 Download 🖈                                            |                   |                  |                     |            |         |
| 🖺 Documenti 🖈                                           |                   |                  |                     |            |         |
| 🚬 Immagini 🛛 🖈                                          |                   |                  |                     |            |         |
| 🕖 Musica 🏾 🖈                                            |                   |                  |                     |            |         |
| 💽 Video 🛛 🖈                                             |                   |                  |                     |            |         |
| 🚞 lavoro                                                |                   |                  |                     |            |         |
| = IMMAGINI SITO                                         |                   |                  |                     |            |         |
| Nome                                                    | e file: MODA.jpg  |                  |                     |            | ~       |
|                                                         |                   |                  |                     | Apri       | Annulla |

4. Terminata la composizione del messaggio premere sul pulsante Salva

| Messagg   | i                                                        |
|-----------|----------------------------------------------------------|
| [ Msg 1 ] |                                                          |
| Gent.le c | liente [[Nome]] il suo totale punti è [[Punti]]          |
|           |                                                          |
|           |                                                          |
|           |                                                          |
|           |                                                          |
|           |                                                          |
|           |                                                          |
| Aqqiun    | ai file                                                  |
| Nome d    | lel file C:\Users\nibax\Desktop\TEST1\MODA.jpg Rimuovere |
|           | 🕌 Rimuovi messaggio 🛛 🍒 Aggiungi Nuovo messaggio         |
| Profilo   | Profilo 1 V Carico Salva Elimina                         |
|           | Nuovo                                                    |
|           |                                                          |

# 5. Configurare i ritardi (intervallo di tempo tra un messaggio e l'altro)

1. Metetre il segno di spunta sulla voce ritardo attivo e impostare i valori in secondi nelle caselle, se non ci sono particolari esigenze suggeriamo di impostare i parametri come da immagine sotto:

| Configurazione ritardo                                                                        |                           |
|-----------------------------------------------------------------------------------------------|---------------------------|
| <ul> <li>Ritardo attivo</li> <li>a 10 Secondi</li> <li>Se Invia 20 msg. aspetta da</li> </ul> | 30 a 40 Secondi           |
| Tipo di invio 🔹 Solo Messaggio selezionato 💦 Tutti i messaggi                                 | Memorizza Config. Ritardi |
|                                                                                               |                           |
| Invia Messaggi                                                                                | Fine                      |

Per ridurre i rischio di bann si consiglia di settare NibaxSimplySender con i valori evidenziati in giallo

2. Terminata la configurazione premere sul pulsante Memorizza Config. Ritardi

# 6. Inviare solo il messaggio selezionato o tutti i messaggi del profilo

1. Per scegliere di inviare soltanto il messaggio della tab premuta selezionare Solo Messaggio Selezionato se invece si vogliono mandare ad ogni numero tutti i messaggi presenti nel profilo allora selezionare Tutti i Messaggi

| Config | Configurazione ritardo |        |                |             |                    |                 |                     |   |         |         |
|--------|------------------------|--------|----------------|-------------|--------------------|-----------------|---------------------|---|---------|---------|
| 🔽 Rit  | ardo                   | attivo |                |             |                    |                 |                     |   |         |         |
| 3      | a                      | 8      | Secondi        | 🕑 Se Invia  | 10                 | msg. aspetta da | 5                   | а | 10      | Secondi |
| Тіро о | di invi                | io     | Solo Messaggio | selezionato | ⊖ <mark>Tut</mark> | ti i messaggi   | Memorizza Config. I |   | Ritardi |         |

2. Poi premere il pulsante Memorizza Config. Ritardi

# 7. Anti Bann - Ridurre il rischio di Bann

1. Se s'intende inviare numerosi messaggi consigliamo di utilizzare più account Whatsapp che a rotazione impiegati per l'invio dei messaggi

- 2. Prerequisiti: Loggarsi e attivare almeno 2 account
- 3. I parametri configurabili sono quelli nell'immagine sotto:

| Anti Blocking |    |                               |           |  |  |  |  |
|---------------|----|-------------------------------|-----------|--|--|--|--|
| Ogni          | 10 | Msg. inviati cambia Account   |           |  |  |  |  |
| Ogni          | 3  | Msg. inviati cambia messaggio | Memorizza |  |  |  |  |

# Questa funzione dalla versione 9.3 non è più utilizzabile. Occorre passare a NibaxSender

# 8. Invio Messaggi

1. Caricati i numeri, creato il messaggio e impostati i parametri di ritardo si possono inviare i messaggi premendo il pulsante Invia Messaggi

| Nibax Simply Send | ibax Simply Sender 1.0 by Nibax Software www.nibax.it |                    |                  |                                                                                         |       |  |  |  |  |
|-------------------|-------------------------------------------------------|--------------------|------------------|-----------------------------------------------------------------------------------------|-------|--|--|--|--|
| Grap Tool 👻       |                                                       |                    |                  |                                                                                         |       |  |  |  |  |
| Numero            |                                                       |                    |                  | Delete All Account                                                                      | s     |  |  |  |  |
| Account #1        | ~                                                     | Aggiungi nuovo     | Eliminare l'acco | ccount Rinomina Usa account selezionato                                                 |       |  |  |  |  |
|                   |                                                       |                    |                  | Mostra Codice Licer                                                                     | za    |  |  |  |  |
| Stato: Account    | t Ready to use => Ac                                  | count #1           |                  |                                                                                         |       |  |  |  |  |
|                   |                                                       |                    |                  | Invia Codice Licen                                                                      | а     |  |  |  |  |
| Carica file xls   | Colonna con Num                                       | eri Telefono       | ~                | Messaggi                                                                                |       |  |  |  |  |
|                   |                                                       |                    |                  | [Msg 1]                                                                                 |       |  |  |  |  |
| Altri strumenti   | <ul> <li>Incolla n</li> </ul>                         | umeri Du           | lisci griglia    | Gent.le cliente [[Nome]] il suo totale punti è [[Punti]]                                |       |  |  |  |  |
|                   |                                                       |                    | iisci grigila    |                                                                                         |       |  |  |  |  |
| Telefono          | Nome                                                  | Punti              | 1                |                                                                                         |       |  |  |  |  |
| 3931983596        | Valentino                                             | 5                  |                  |                                                                                         |       |  |  |  |  |
| 3285656023        | Agata                                                 | 12                 |                  |                                                                                         |       |  |  |  |  |
| 3455097673        | ALICE                                                 | 19                 |                  |                                                                                         |       |  |  |  |  |
| 3484094707        | Angela                                                | 20                 |                  |                                                                                         |       |  |  |  |  |
| 3200004189        | Angela                                                | 33                 |                  |                                                                                         |       |  |  |  |  |
| 3430437691        | Anna<br>Anna Maria                                    | 40                 |                  | Aggiungi file                                                                           |       |  |  |  |  |
| 3004000934        | Anna Maria                                            | 4/                 |                  | Nome del file C\Ukers\nihav\Deckton\TEST1\MODA ing                                      |       |  |  |  |  |
| 2001570121        | Annalisa                                              | 54                 |                  | Rimuover                                                                                | :<br> |  |  |  |  |
| 3200006470        | CRISTIANIA                                            | 69                 |                  | 📑 Rimuovi messaggio 🔎 Aggiungi Nuovo messag                                             | aio   |  |  |  |  |
| 2477660912        | Daniela                                               | 75                 |                  | 👷 Kindovi niessaggio 👹 Aggiungi Ndovo niessag                                           | gio   |  |  |  |  |
| 3398907514        |                                                       | 82                 |                  | Profilo 1 V Carico Salva Elimina                                                        |       |  |  |  |  |
| 3280188189        | Donato                                                | 89                 |                  | Nuovo                                                                                   |       |  |  |  |  |
| 3292928613        | Elena                                                 | 96                 |                  |                                                                                         |       |  |  |  |  |
| 3313897069        | Erina                                                 | 103                |                  | Configurazione ritardo                                                                  |       |  |  |  |  |
| 3406746390        | Filiana                                               | 110                |                  | 🛛 Ritardo attivo                                                                        |       |  |  |  |  |
|                   |                                                       |                    |                  |                                                                                         |       |  |  |  |  |
| Anti Blocking     |                                                       |                    |                  | 3 a 8 Secondi 🗹 Se Invia 10 msg. aspetta da 5 a 10 Secon                                | di    |  |  |  |  |
| 🗹 Attivo          |                                                       |                    |                  | Tipo di invio O Solo Messaggio selezionato O Tutti i messaggi Memorizza Config. Ritardi |       |  |  |  |  |
| Ogni 10           | Msg. inviati cam                                      | ibia Account       |                  |                                                                                         |       |  |  |  |  |
| Ogni 3            | Msg. inviati cam                                      | ibia messaggio 🛛 M | emorizza         | Invia Messaggi Fine                                                                     |       |  |  |  |  |

2. I messaggi inizieranno ad essere inviati e verrà mostrata la maschera con il report dei messaggi inviati

| 🔠 Invio messaggi                                             | —    | $\times$ |
|--------------------------------------------------------------|------|----------|
| Sending to number => 393931983596<br>Send Ok to 393931983596 |      |          |
|                                                              |      |          |
|                                                              |      |          |
|                                                              |      |          |
|                                                              |      |          |
|                                                              |      |          |
|                                                              |      |          |
|                                                              |      |          |
|                                                              |      |          |
|                                                              |      |          |
|                                                              | 1 /1 |          |
| Salva il Risultato Messaggi inviati con Successo             | 1    |          |

3. Al termine dell'invio è possibile salvare il report premendo il pulsante Salva il Risultato

9. Altre funzionalità

# 9.1. Estrarre tutti i numeri di telefono presenti nel proprio account Whatsapp

1. Cliccare sul menù Grap Tool e poi sulla voce Grap Contact List

| Nibax Simply Sender 1.0 by Nibax Software www.nibax.it |               |                 |           |          |                                   |      |    |              |    |          |  |
|--------------------------------------------------------|---------------|-----------------|-----------|----------|-----------------------------------|------|----|--------------|----|----------|--|
| Grap Tool 👻                                            |               |                 |           |          |                                   |      |    |              |    |          |  |
| G                                                      | rap Contact L | .ist            | 1         |          |                                   |      |    |              |    |          |  |
| Grap Group's List<br>Grap All Group's Usr's            |               |                 |           | Agg      | Aggiungi nuovo Eliminare l'accour |      |    | unt          |    |          |  |
| Stato: Account Ready to use => Account #2              |               |                 |           |          |                                   |      |    |              |    |          |  |
| Carica file xls Colonna con Numeri Telefono ~          |               |                 |           |          |                                   |      |    | Me           |    |          |  |
|                                                        |               |                 |           |          |                                   |      |    |              | [1 |          |  |
| Altri                                                  | strumenti 👻   | enti 🔹 🛛 Incoll |           | a numeri |                                   | Puli |    | isci griglia |    | <b>*</b> |  |
| Telefono                                               |               | Non             | Nome      |          |                                   | Punt | ti |              |    | Per      |  |
| 39393                                                  | 393931983596  |                 | Valentino |          |                                   | 5    |    |              |    |          |  |
| 393285656023                                           |               | Aga             | Agata     |          |                                   | 12   |    |              |    |          |  |
| 20245                                                  | 007670        |                 | ALL OF    |          |                                   | 4.0  |    |              |    |          |  |

2. Apparirà laseguente schermata e sarà possibile salvare il risultatocliccando sul pulsante Memorizza Excel

| Nibax Simply Sender 1.0 | Vibax Simply Sender 1.0 by Nibax Software www.nibax.it |                   |                 |  |  |  |  |  |  |
|-------------------------|--------------------------------------------------------|-------------------|-----------------|--|--|--|--|--|--|
| Grap Tool 👻             |                                                        |                   |                 |  |  |  |  |  |  |
| Numero                  |                                                        |                   |                 |  |  |  |  |  |  |
| Account #2              | 🔠 Estrai                                               |                   | ×               |  |  |  |  |  |  |
|                         |                                                        |                   |                 |  |  |  |  |  |  |
| Stato: Account Read     | List [ 251 ]                                           |                   |                 |  |  |  |  |  |  |
|                         | Number                                                 | Name              |                 |  |  |  |  |  |  |
| Carica file xls Col     | 393395495625                                           | + 39 339 549 5625 |                 |  |  |  |  |  |  |
|                         | 201024086211                                           | +20 102 408 6211  |                 |  |  |  |  |  |  |
| Altri strumonti -       | 393405841605                                           | +39 340 584 1605  |                 |  |  |  |  |  |  |
| Aiur suumenu +          | 393463038538                                           | +39 346 303 8538  | r               |  |  |  |  |  |  |
| Telefono                | 393339022559                                           | +39 333 902 2559  | >               |  |  |  |  |  |  |
| 393931983596            | 393346152387                                           | +39 334 615 2387  |                 |  |  |  |  |  |  |
| 393285656023            | 393291691694                                           | +39 329 169 1694  |                 |  |  |  |  |  |  |
| 393455097673            | 393297077008                                           | +39 329 707 7008  |                 |  |  |  |  |  |  |
| 393484694707            | 393394490239                                           | +39 339 449 0239  |                 |  |  |  |  |  |  |
| 393200664189            | 393888716675                                           | +39 388 871 6675  |                 |  |  |  |  |  |  |
| 393456457891            | 393341580637                                           | +39 334 158 0637  |                 |  |  |  |  |  |  |
| 393664666934            | 393470857685                                           | +39 347 085 7685  |                 |  |  |  |  |  |  |
| 393285656023            | 393403819749                                           | +39 340 381 9749  |                 |  |  |  |  |  |  |
| 393801570131            | 393296909419                                           | +39 329 690 9419  |                 |  |  |  |  |  |  |
| 393209096479            | 393666283382                                           | +39 366 628 3382  |                 |  |  |  |  |  |  |
|                         | 393293019048                                           | +39 329 301 9048  |                 |  |  |  |  |  |  |
|                         | 393703560724                                           | +39 370 356 0724  |                 |  |  |  |  |  |  |
|                         | 393292150987                                           | +39 329 215 0987  |                 |  |  |  |  |  |  |
|                         | 393333454430                                           | +39 333 345 4430  |                 |  |  |  |  |  |  |
|                         | 393425621975                                           | +39 342 562 1975  |                 |  |  |  |  |  |  |
|                         | 393394837419                                           | +39 339 483 7419  |                 |  |  |  |  |  |  |
|                         | 393314791178                                           | +39 331 479 1178  |                 |  |  |  |  |  |  |
| Anti Blocking           | 202022265640                                           | . 20 202 226 5640 |                 |  |  |  |  |  |  |
| Attivo                  | Done                                                   |                   | Memorizza excel |  |  |  |  |  |  |
|                         |                                                        |                   |                 |  |  |  |  |  |  |

# Questa funzione dalla versione 9.3 non è più utilizzabile. Occorre passare a NibaxSender

# 10. Implementazioni e sviluppi

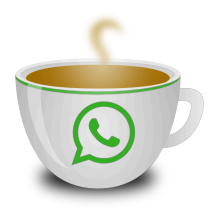

L'applicazione **Nibax Simly Sender** è stata sviluppata interamente dalla Nibax Software, la quale è disponibile ad effettuare implementazioni e modifiche su richiesta del cliente, possiamo sviluppare funzionalità per integrare l'invio dei messaggi su vostri applicativi / gestionali svilupati da voi o semplicemente possiamo creare delle integrazioni ad applicativi già realizzati.

I connettori (\*) che attualmente sono disponibili sono:

#### • Riga di comando

• Esempio: nibaxsimplysender.exe numero^testo del messaggio^percorso file da allegato

#### • TCP / UDP

• Tramite collegamento Ethernet

#### COPY and PASTE

• Semplice copia e incolla da file di testo o fogli excel

#### • TXT file

• Tramite scrittura di un semplice file txt in una determinata cartella, al termine dell'invio il file viene cancellato

- Esempio: C:\TMP\dainviare.txt dove nel file .txt le righe avranno questo formato:
  - numero^testo messaggio^percorso file da allegare
  - numero^testo messaggio^percorso file da allegare

#### • Email

- L'applicazione legge l'email in arrivo e invia il messaggio
  - Formato Email:
    - Oggetto: Numero di telefono a cui inviare il messaggio
    - Body messaggio: Messaggio di testo da inviare
    - Allegati: Allegare il file da inviare

(\*) Funzione opzionale

#### Contatti: www.nibax.it info@nibax.it

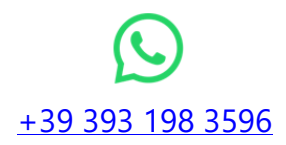

## 11. Suggerimenti per ridurre il rischio di bann da parte di Whatsapp

Abbiamo redatto una piccola guida con alcuni suggerimenti per ridurre il blocco del numero da parte di Whatsapp

#### Suggerimento 1

#### Quanti messaggi al giorno max posso inviare?

E' una risposta a cui non è possibile rispondere in maniera univoa, in quanto ci sono di versi fattori che fanno diminuire o aumentare il rischio di Bann.

Quello che iunfluisce molto è la "reputazione dell'account" ovvero l'aver già chattato con quel numero riduce sicuramente il rischio di bann a tal proposito suggeriamo di utilizzare per i primi invii un'apposita applicazione NibaxTextSender (disponibile su www.nibax.it), tale applicazione non permette di inviare messaggi con allegato ma soltanto testo.

Inoltre se si ha la necessita di inviare numerosi messaggi si consiglia di passare a NibaxSender e utilizzare più account di Whatsapp, tramite l'apposita funzione presente in **NibaxSender** (www.nibax.it)

#### Suggerimento 2

#### Vorrei inviare 60 messaggi al minuto, posso farlo?

L'applicazione te lo permetterebbe ma noi lo sconsigliamo vivamente e anzi suggeriamo di impostare il ritardo random sull' invio tra 5 e 10 secondi e poi di impostare un ritarto tra 30 e 40 secondi ogni 20 messaggi inviati

#### Suggerimento 3

#### il contenuto dei messaggi può incidere sul rischio di Bann da parte di Whatsapp?

Sicuramente si, infatti se chi lo riceve è infastidito dal contenuto del messaggio può bloccare il numero e la segnalazione arriverebbe a Whatsapp, più persone bloccano il numero e più alto è il rischio che whatsapp blocchi il numero

Ti suggeriamo di inserire in fondo al messaggio una frase simile:

"Se con questo messaggio ti abbiamo disturbato, ce ne scusiamo e ti invitiamo a rispondere con NO per non ricverne altri"

#### Suggerimento 4

#### Avere i numeri salvati in rubrica diminuisce il rischio di Bann

In alcuni casi si è risconta una diminuzione del rischio di bann.

Per inserire in modo automatico i numeri in rubrica su un device Android è possibile utilizzare la nostra app **NibaxContact** (disponibile soltanto per android) vai su www.nibax.it

#### **Suggerimento 5**

#### Come posso ridurre il rischio di Bann da parte di Whatsapp?

Seguendo i suggerimenti sopra indicato e tenendo conto dei seguenti fattori che aumentano il rischio

#### FATTORI CHE AUMENTANO IL RISCHIO

- SIM NUOVA
- Invio messaggi a numeri non presenti in rubrica
- Invio messaggi a numeri con i quali non si è mai chattato
- Elevato numero di chat dove sono presenti soltanto messaggi inviati e senza un messaggio ricevuto
- Invio di messaggi non desiderati da parte di chi li riceve
- Invio di missaggi con un intervallo i tempo basso tra un messaggio e l'altro

# 12. Come Riattivate un account Whatsapp Bannato

Occorre comunicare a Whatsapp che ciò che si è fatto non viola le lore regole e che stavamo semplicemente rispondendo a delle richieste di informazioni che ci hanno inviato i nostri clienti, utilizzando un tono garbato.

#### Esempio di messaggio da inviare in italiano:

Egregio Team di Supporto WhatsApp,

Mi rivolgo a voi con la massima cortesia e rispetto per esprimere la nostra richiesta di riattivazione dell'account aziendale. Siamo stati recentemente sospesi e desideriamo chiarire che non crediamo di aver violato alcuna delle regole di WhatsApp.

La nostra attività si basa esclusivamente sulle risposte alle richieste di informazioni provenienti dai nostri clienti. Non abbiamo mai agito in modo intenzionalmente scorretto o in violazione delle vostre linee guida.

Vi preghiamo di considerare attentamente il nostro caso e di esaminare la nostra posizione. Siamo consapevoli dell'importanza di mantenere un ambiente sicuro e rispettoso per tutti gli utenti di WhatsApp, e ci impegniamo a continuare a operare nel rispetto delle vostre norme.

Apprezziamo il vostro supporto e speriamo di poter tornare a utilizzare WhatsApp per comunicare con i nostri clienti al più presto.

Distinti saluti

#### Esempio di messaggio da inviare, in inglese:

Dear WhatsApp Support Team,

I am writing to you with utmost courtesy and respect to express our request for the reactivation of our business account. We were recently suspended, and we firmly believe that we have not violated any of WhatsApp's rules.

Our business operations solely revolve around responding to information requests from our clients. We have never acted with any intentional impropriety or in contravention of your guidelines.

We kindly ask you to carefully consider our case and review our position. We are fully aware of the importance of maintaining a safe and respectful environment for all WhatsApp users, and we commit to continuing our operations in strict adherence to your regulations.

We appreciate your support and hope to resume using WhatsApp to communicate with our clients at the earliest convenience. Yours sincerely

#### Contatti:

• Contatto per Whatsapp normale: <u>https://www.whatsapp.com/contact/?subject=messenger</u>

Contatto per Whatsapp Business: <u>smb\_web@support.whatsapp.com</u>